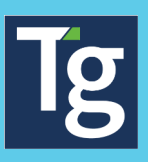

## **Timegate: Monitoring Time & Attendance?** Your guide to searching, understanding, and actioning T&A messages

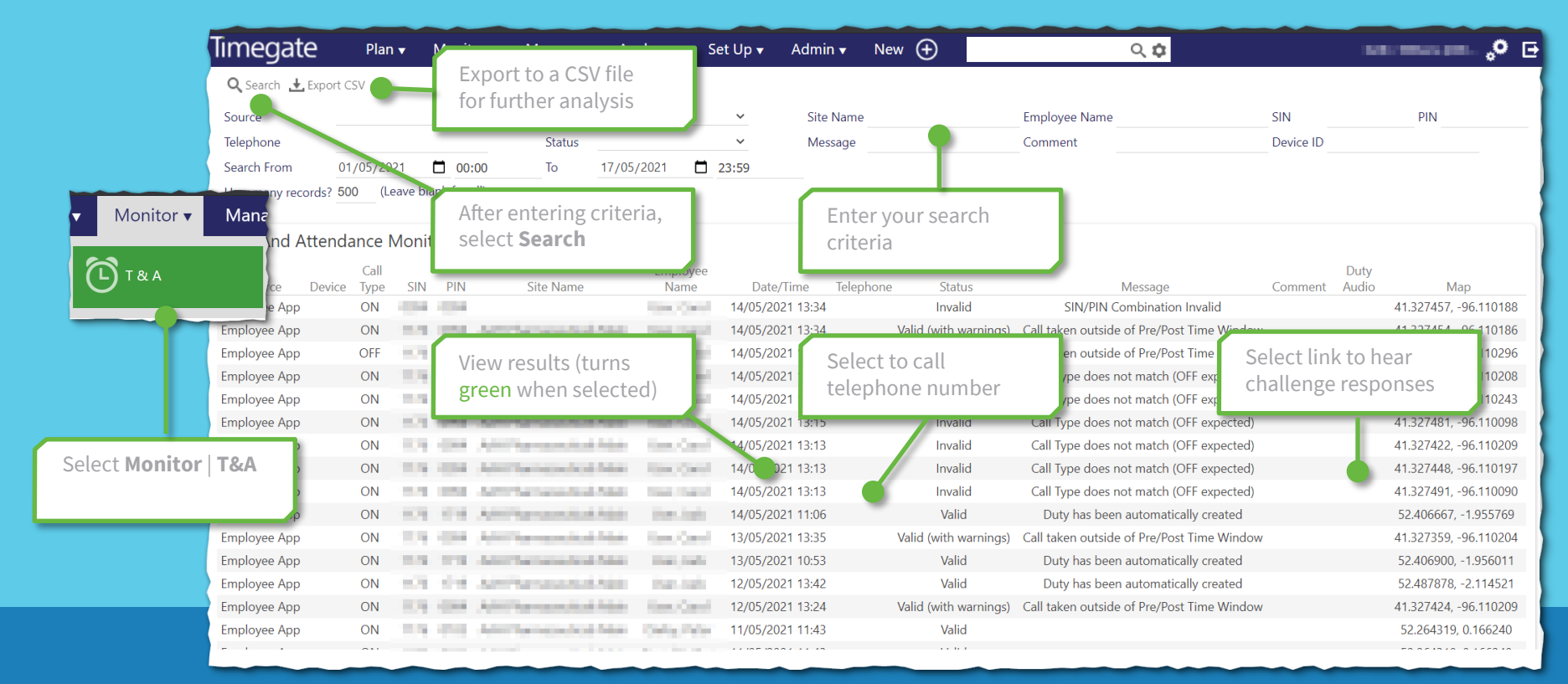

## **Search Filters**

**Source** — The source of the T&A message. Select from a drop down menu, comprising MANUAL, TELEPHONE, BIOMETRIC DEVICE, AUTOMATED LOGON/CHECK/ LOGOFF, AUTOMATED MISSED LOGON/CHECK/ LOGOFF, AUTOMATED FORCED LOGON/CHECK/ LOGOFF, CHASE, ESCALATE, SMARTPHONE, U-CLOCK DEVICE, and EMPLOYEE APP

**Telephone** — The number where the call originated (if displayed) If Clickto-Call is enabled, the number can be selected and a phone call made to it

**Call Type** — The type of call being made. Select from a drop down menu, comprising ON, CHECK, OFF, MESSAGE, OVERDUE, R\_CHECK, CHASED ON/CHECK/OFF, ESCALATED ON/OFF/CHECK CALL, ON SITE and OFF SITE

**Status** — select from a drop down menu, comprising VALID, VALID (WITH WARNINGS), INVALID, ACCEPTED, REJECTED, and NO RESPONSE

Site Name — Name of the Site

**Message** — The message associated with the call, for example, why it was rejected

**Employee Name** — Name of employee

**Comment** — Any additional comments made about the call

**SIN** — The Site ID number

**PIN** — The Employees personal number

**DeviceID** — The unique ID of the Timegate device booking on the system

**Search From** — Date and time to search for T&A records from (date is selected from drop-down calendar, whilst time is manually entered)

**Search To** — Date and time to search for T&A records to (date is selected from drop-down calendar, whilst time is manually entered)

**How many records?** — Enter the number of search results that you wish to display on the screen. If you'd like to scroll through ALL results, leave this blank

## What do the different T&A Monitor messages mean? How can I action them?

| Error Message                                                | Explanation                                                                                                    | Tr | oubleshooting Tips                                                                                                    |
|--------------------------------------------------------------|----------------------------------------------------------------------------------------------------|----|----------------------------------------------------------------------------------------------------|
| Call Type does not match<br>(OFF expected)                   | Employee attempted to book ON when Timegate is expecting a book OFF                                                                                                    | »  | Did the employee press the wrong button?                                                                                     |
|                                                              |                                                                                                    | »  | Is this a duplicate booking or has the employee attempted to book ON multiple times in quick succession?                     |
|                                                              |                                                                                                    | »  | Did the employee forget to book OFF of their previous duty?                                                                  |
| Call Type does not match<br>(ON expected)                    | Employee attempted to book OFF when Timegate is expecting a book ON                                                                                                    | »  | Did the employee press the wrong button?                                                                                     |
|                                                              |                                                                                                    | »  | Is this a duplicate booking or has the employee attempted to book OFF multiple times in quick succession?                    |
|                                                              |                                                                                                    | »  | Did the employee forget to book ON to their duty?                                                                            |
| GPS check failed (Lat/Long:<br>##.#####/##.##### - Age: 100) | Employee has attempted to book ON/OFF outside of the set<br>GPS radius<br>Phone used to make the call does not allow have GPS functionality<br>(e.g. an old mobile phone or a landline) | »  | Check the map to see where the employee was located, and where Timegate expected them to be.                                 |
|                                                              |                                                                                                    | »  | Is the employee trying to book on from an invalid location?                                                                  |
|                                                              |                                                                                                    | »  | Is the site GPS location correct? Does the radius need to be expanded?                                                       |
|                                                              |                                                                                                    | »  | Is the site in an area with poor cell reception? The GPS may be defaulting to the nearest cell tower                         |
|                                                              |                                                                                                    | »  | Was the call made using a landline? If so, it will show no GPS coordinates                                                   |
| Call taken outside of Pre/Post<br>Time Window                | Employee booked ON/OFF outside of the pre/post windows set in the site's call settings                                                                                                  | »  | Employee has successfully booked on / off, however the duty will likely need to be arbitrated                                |
| Duty has been automatically<br>created                       | Employee booked ON when they had no schedule, so Timegate generated a duty as per the Auto Duty Creation Profile                                                                        | »  | Employee has successfully booked on, but you should review the shift to ensure the hours are valid                           |
| No Duty found for SIN and PIN                                | Employee entered both a valid PIN and a valid SIN, however there is no shift at that location for them to work                                                                          | »  | Did the employee enter the wrong PIN / SIN?                                                                                  |
|                                                              |                                                                                                    | »  | Is the employee trying to book ON / OFF outside of the Pre/Post window?                                                      |
| SIN/PIN Combination Invalid                                  | Employee has entered an invalid SIN or PIN                                                                                                    | »  | Check the Site Name and the Employee Name in the T&A Monitor. The column that is blank will indicate which value was invalid |
|                                                              |                                                                                                    | »  | Did the employee press the wrong key?                                                                                        |

» If the Employee Name is blank, has the employee been entered into Timegate?

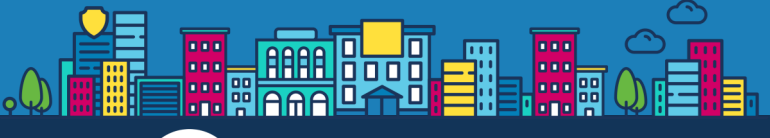

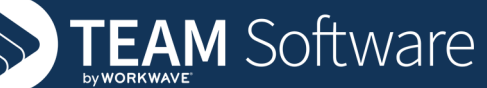